## Búsqueda de material bibliográfico en CÓDICE

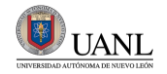

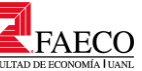

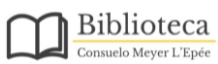

| E       |       | UANL Ir                                                                |
|---------|-------|------------------------------------------------------------------------|
|         |       | Nosotros 🗸 🛛 Recursos Electrónicos 🗸 🛛 Solicitar Mate                  |
|         |       |                                                                        |
|         |       |                                                                        |
| gar     | *     | Texto a buscar                                                         |
| lectrór | iico. | <b>2</b><br>Si deseas, puedes hacer búsquedas alfabéticas o avanzadas. |

- 1. Ingresar a <u>https://www.codice.uanl.mx/</u>
- 2. Dar clic en la opción de búsqueda alfabética.

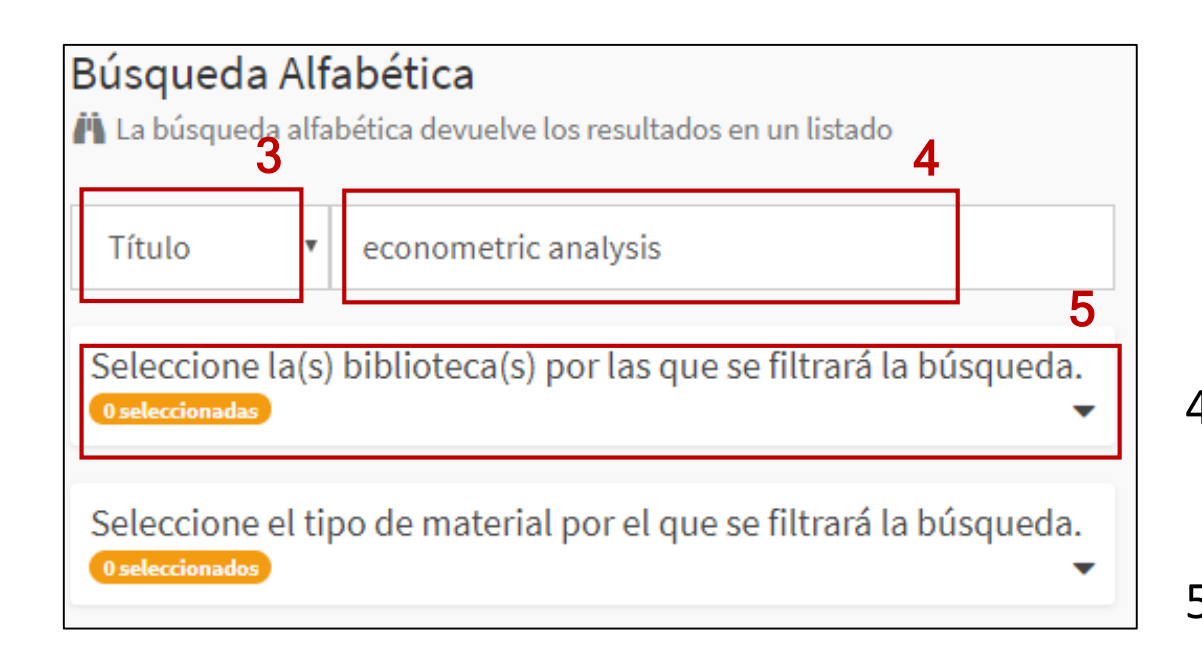

- Seleccionar la opción de búsqueda por autor, título, materia, clasificación o título de una publicación periódica, según sea el caso.
- 4. Ingresar en la barra de búsqueda el texto que queremos localizar.
- 5. Dar clic en la pestaña de filtro por biblioteca.

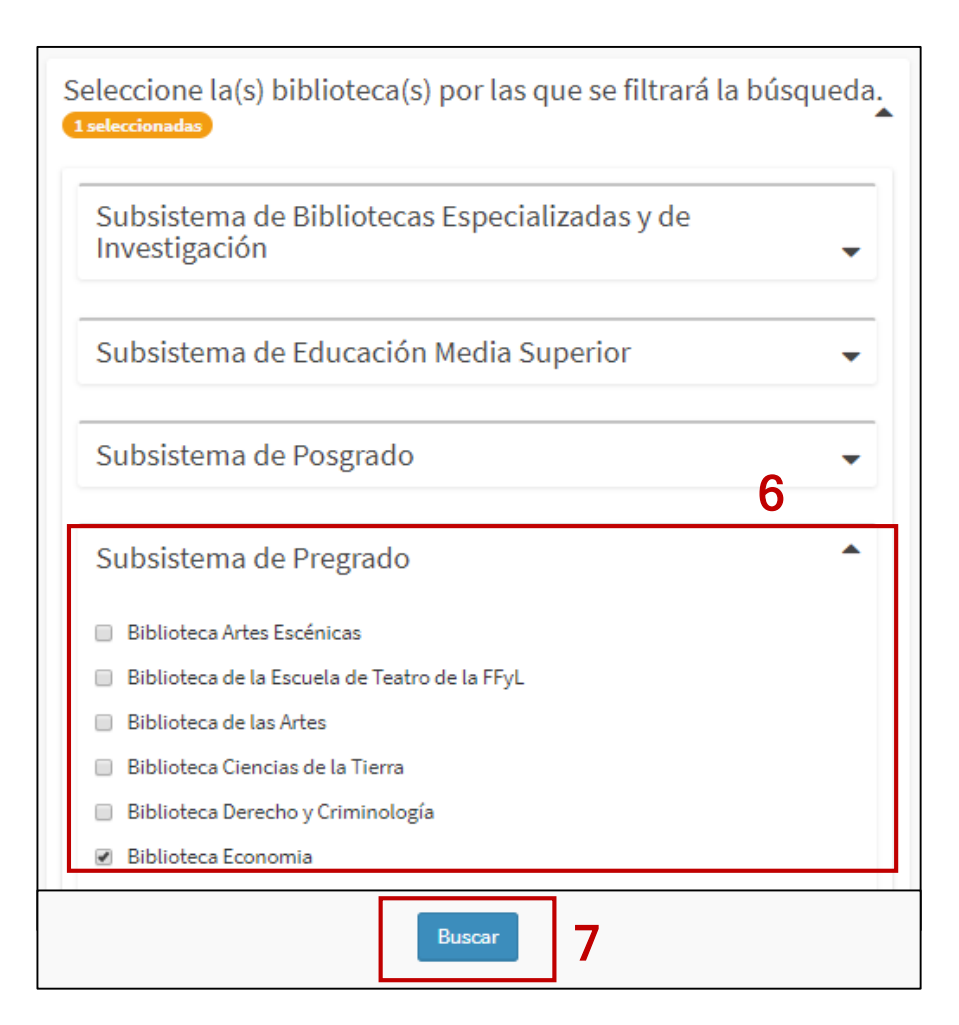

Se desplegarán las siguientes opciones.

- Buscar y seleccionar la biblioteca de la Facultad de Economía en la categoría Subsistema de Pregrado.
- 7. Dar clic en Buscar.

|                   | RLPIS<br>Instructional Radiography<br>of Economics<br>Volume 11 2002       | NYS<br>Grzzaniana Balingrote<br>Grzenicia   por Wooldridge, Jeffrey M.     Volume 12 2002   ISBN   0262232197     Descripción física   xxi, 752 p ; 24 cm     Pie de imprenta   Cambridge, Mass. MIT Press c2002     Clasificación   HB139.W663 2002     Materias relacionadas   Econometría Teoria asintótica.<br>Incluye referencias bibliográficas (p. [721]-735) e indice. |            |       |         |              |  |  |
|-------------------|----------------------------------------------------------------------------|----------------------------------------------------------------------------------------------------|------------|-------|---------|--------------|--|--|
|                   | Image: Disponibilidad Ejemplares (4)   Biblioteca: Biblioteca Economia (4) |                                                                                                    |            |       |         |              |  |  |
|                   | Clasificación                                                              | Localización                                                                                                    | Código     | Copia | Volumen | Estado       |  |  |
| ificación 🛶 🛶     | HB139 .W663 2002                                                           | ECO: RES                                                                                                    | 1050040515 | 4     |         | Disponible 9 |  |  |
| ódigo de 🗕 barras | HB139.W6632002                                                             | ECO: AG                                                                                                    | 1050023748 | 1     |         | Disponible   |  |  |
|                   | HB139 .W663 2002                                                           | ECO: AG                                                                                                    | 1050026055 | 2     |         | Disponible   |  |  |
|                   | HB139,W663 2002                                                            | 139.W663 2002 ECO: AG 1050034286 3 Prestado.<br>br/>Vence el 31/03/2017<br>br/>a las 21:00 Hrs.                                                                                                    |            |       |         |              |  |  |

Clas

- 8. Una vez localizado el material, es necesario identificar la información que necesitamos para solicitarlo: título, autor, clasificación y código de barras.
- 9. Es importante verificar el estatus del material para asegurar que esté Disponible.

Si necesitas apoyo en la búsqueda de material bibliográfico en códice puedes contactarnos de manera directa por los siguientes medios:

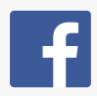

Facebook.com/Bibliocml/

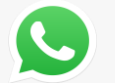

818-0291-112

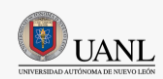

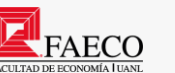

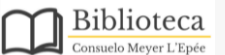